## Outline

- Clustering
- Association rules
- Graphic user interface

| • Select k-M                                                                                                    | eans and choo          | Clustering<br>se the variables                                                                                                    |                                                       |                                                                                                    |
|----------------------------------------------------------------------------------------------------|------------------------|----------------------------------------------------------------------------------------------------|-------------------------------------------------------|----------------------------------------------------------------------------------------------------|
| Wariables:     Categorical: none     Continuous: none     Quick   k-Means     Quick   k-Means     EM   K-Means     Number of clusters:   2     Number of iterations:   50 | Sample                 | Select variables for the analy -Operator Station -AMS -Control Peak-age -Fiende Cplinder Control -Fower Take-Off -Fitch Duck Coupler and Drawbar Select All Spread Zoom Categorical variables 1-6 Show appropriate variables only | sis<br>Select All Spread Zoom<br>Continuous variables | CAN Cancel<br>Cancel<br>(Bundles ]<br>Use the "Show<br>appropriate<br>option here<br>variables conty"<br>option here<br>variables and<br>thow categorical<br>thom categorical<br>thom categorical |
|                                                                                                    | MD casewise   deletion |                                                                                                    |                                                       |                                                                                                    |

| Choose the | Cluster<br>distance metrics and initia<br>& Generalized Cluster Analysis: S                                                                                                    | ing<br>al cluster cent                                                                                                    | ters |
|------------|----------------------------------------------------------------------------------------------------|----------------------------------------------------------------------------------------------------|------|
|            | Yariables:     Categorical:     Continuous:     Quick   k-Means     Validation     Initial cluster centers        • Magimize the initial distance        • Bandomly choose k observations        • Choose the first <u>k</u> observations     Distance measure:     Euclidean Distances | Cancel<br>Specify the continuous<br>and/or categorical<br>variables for the<br>cluster analysis.<br>Coptions<br>Coptions<br>Categorical<br>variables for the<br>cluster analysis.<br>Coptions<br>W<br>Categorical<br>w<br>Coptions<br>W<br>MD casewise<br>deletion |      |

| 5 clusters and | Clusteri<br>see the results                                                                                                    | ng            |  |
|----------------|----------------------------------------------------------------------------------------------------|---------------|--|
|                | Stance   Cluster Analysis: Sample     Algorithm:   N=Generalized Cluster Analysis: Sample     Algorithm:   N=Generalized Cluster flaring: initia     HD casewise deletion:   No     Testing sample:   O     Training cases:   1271     Training error:   0.84529     Number of clusters:   5     Quick   Advanced     Emiliant Cluster means   Emiliant     Graph of continuous variable means   Graph of cost sequence     Cluster gopenties   All Clusters:     All Clusters:   Sove classifications & distances     Emiliant Clusters:   Save classifications & distances | Data.sta ?  K |  |

|         | Centroids for k-mea<br>Number of clusters:<br>Total number of tra<br><b>Operator Station</b> | ns clus<br>5<br>ining ca | tering (SampleData.s<br>ases: 1271<br>Comfort Package | sta)<br>Remote Cylinder | Power Take-Off   | Hitch Ouick | Number of cases | Percentage(%) |
|---------|----------------------------------------------------------------------------------------------|--------------------------|-------------------------------------------------------|-------------------------|------------------|-------------|-----------------|---------------|
| Cluster | spendes station                                                                              |                          | section of decage                                     | Control                 | i en or rake off | Coupler and |                 |               |
| 1       | 991                                                                                          | 1005                     | 1210                                                  | 2400                    | 2410             | 2530        | 386             | 30.36979      |
| 2       | 989                                                                                          | 1005                     | 1200                                                  | 2400                    | 2410             | 2530        | 420             | 33.04485      |
| 3       | 991                                                                                          | 1005                     | 1200                                                  | 2400                    | 2410             | 2530        | 150             | 11.80173      |
| 4       | 986                                                                                          | 1005                     | 1200                                                  | 2300                    | 2410             | 2530        | 152             | 11.95909      |
| 5       | 989                                                                                          | 1005                     | 1200                                                  | 2300                    | 2420             | 2530        | 163             | 12.82455      |
|         |                                                                                              |                          |                                                       |                         |                  |             |                 |               |

| AMS     Comfort Package     Remote Cylinder<br>Control     Power Take-Off<br>Drawbar     Hitch Quick<br>Drawbar     Distance to<br>centroid       991     1005     1200     2400     2410     2560     1.000000       999     1005     1200     2400     2410     2560     1.000000       999     1005     1200     2400     2410     2560     1.000000       999     1005     1200     2400     2410     2560     1.000000       999     1005     1200     2400     2410     2560     1.000000       999     1005     1200     2400     2410     2560     1.000000       999     1005     1200     2400     2410     2560     1.000000       999     1005     1200     2400     2410     2560     1.000000       999     1005     1200     2400     2410     2560     1.000000       999     1005     1200     2300     2410     2560     1.000000       999     1005                                                                                                    | Clus: Num Tota                               | ter members (Sa<br>ber of clusters: S  | nd their dis                                         | tan                                                  | ce to the co                                                 | entroids                                                     |                                                                      |             |                                                              |
|----------------------------------------------------------------------------------------------------|----------------------------------------------|----------------------------------------|------------------------------------------------------|------------------------------------------------------|--------------------------------------------------------------|--------------------------------------------------------------|----------------------------------------------------------------------|-------------|--------------------------------------------------------------|
| Ital     Ital     Ital <th< th=""><th>Clus<br/>Num<br/>Tota</th><th>ter members (Sa<br/>iber of clusters: 5</th><th>impleData.sta)</th><th></th><th></th><th></th><th></th><th></th><th></th></th<> | Clus<br>Num<br>Tota                          | ter members (Sa<br>iber of clusters: 5 | impleData.sta)                                       |                                                      |                                                              |                                                              |                                                                      |             |                                                              |
| Ital     Ital     Ital <th< th=""><th>Clus<br/>Num<br/>Tota</th><th>ter members (Sa<br/>ber of clusters: 5</th><th>ampleData.sta)</th><th></th><th></th><th></th><th></th><th></th><th></th></th<>  | Clus<br>Num<br>Tota                          | ter members (Sa<br>ber of clusters: 5  | ampleData.sta)                                       |                                                      |                                                              |                                                              |                                                                      |             |                                                              |
| AMS     Zemfort Package     Remote Cylinder<br>Control     Power Take-Off     Hitch Quick<br>Coupler and<br>Drawbar     Distance to<br>centroid       991     1005     1200     2400     2410     2560     1.000000       999     1005     1200     2400     2410     2560     1.000000       999     1005     1200     2400     2410     2560     1.000000       989     1005     1200     2400     2410     2560     1.000000       989     1005     1200     2400     2410     2560     1.000000       989     1005     1200     2400     2410     2560     1.000000       989     1005     1200     2400     2410     2560     1.000000       989     1005     1200     2400     2410     2560     1.000000       989     1005     1200     2400     2410     2560     1.000000       989     1005     1200     2300     2410     2530     1.000000       999     1005                                                                                                    | Num                                          | ber of clusters: 5                     | inpiepata.sta)                                       |                                                      |                                                              |                                                              | ·                                                                    |             |                                                              |
| 1271     AMS     Comfort Package     Remote Cylinder<br>Control     Power Take-Off     Hitch Quick<br>Coupler and<br>Drawbar     Distance to<br>centroid       991     1005     1200     2400     2410     2560     1.000000       999     1005     1200     2400     2410     2560     1.000000       989     1005     1200     2400     2410     2560     1.000000       989     1005     1200     2400     2410     2560     1.000000       989     1005     1200     2400     2410     2560     1.000000       989     1005     1200     2400     2410     2560     1.000000       989     1005     1200     2400     2410     2560     1.000000       989     1005     1200     2400     2410     2560     1.000000       989     1005     1200     2300     2410     2530     1.000000       989     1005     1200     2300     2410     2530     1.000000                                                                                                    | Tota                                         |                                        | 5 '                                                  |                                                      |                                                              |                                                              |                                                                      |             |                                                              |
| AMS     Comfort Package<br>(a)     Remote Cylinder<br>Control     Power Take-Off<br>(a)     Huth Cylinder<br>(b)     Distance to<br>(b)       991     1005     1200     2400     2410     2560     1.000000       998     1005     1200     2400     2410     2560     1.000000       998     1005     1200     2400     2410     2560     1.000000       998     1005     1200     2400     2410     2560     1.000000       998     1005     1200     2400     2410     2560     1.000000       998     1005     1200     2400     2410     2560     1.000000       998     1005     1200     2400     2410     2560     1.000000       998     1005     1200     2400     2410     2560     1.000000       999     1005     1200     2400     2410     2560     1.000000       999     1005     1200     2400     2410     2550     1.000000       909     1005 <t< td=""><td></td><td>al number of train</td><td>ning cases: 1271</td><td></td><td></td><td></td><td></td><td></td><td></td></t<>                                |                                              | al number of train                     | ning cases: 1271                                     |                                                      |                                                              |                                                              |                                                                      |             |                                                              |
| Operation     Control     Control     Control of<br>Drawbar       991     1005     1200     2400     2410     2560     1.000000       989     1005     1200     2400     2410     2560     1.000000       989     1005     1200     2400     2410     2560     1.000000       989     1005     1200     2400     2410     2560     1.000000       989     1005     1200     2400     2410     2560     1.000000       989     1005     1200     2400     2410     2560     1.000000       989     1005     1200     2400     2410     2560     1.000000       989     1005     1200     2400     2410     2560     1.000000       989     1005     1200     2300     2410     2560     1.000000       999     1005     1200     2300     2410     2530     1.000000                                                                                                    | Fina                                         | al classification                      | Operator Station                                     | AMS                                                  | Comfort Package                                              | Remote Cylinder                                              | Power Take-Off                                                       | Hitch Quick | Distance to                                                  |
| 991     1005     1200     2400     2410     2560     1.000000       999     1005     1200     2400     2410     2560     1.000000       999     1005     1200     2400     2410     2560     1.000000       989     1005     1200     2400     2410     2560     1.000000       989     1005     1200     2400     2410     2560     1.000000       989     1005     1200     2400     2410     2560     1.000000       989     1005     1200     2400     2410     2560     1.000000       989     1005     1200     2400     2410     2560     1.000000       989     1005     1200     2300     2410     2550     1.000000       989     1005     1200     2300     2410     2530     1.000000       989     1005     1200     2300     2410     2530     1.000000                                                                                                    | Case No.                                     |                                        |                                                      |                                                      |                                                              | Control                                                      |                                                                      | Drawhar     | centrola                                                     |
| 989     1005     1200     2400     2410     2560     1.000000       989     1005     1200     2400     2410     2560     1.000000       989     1005     1200     2400     2410     2560     1.000000       989     1005     1200     2400     2410     2560     1.000000       989     1005     1200     2400     2410     2560     1.000000       989     1005     1200     2400     2410     2560     1.000000       989     1005     1200     2300     2410     2530     1.000000       999     1005     1200     2300     2410     2530     1.000000       909     1005     1200     2300     2410     2530     1.000000                                                                                                    | 67                                           | 3                                      | 991                                                  | 1005                                                 | 1200                                                         | 2400                                                         | 2410                                                                 | 2560        | 1.000000                                                     |
| 989     1005     1200     2400     2410     2560     1.000000       989     1005     1200     2400     2410     2560     1.000000       989     1005     1200     2400     2410     2560     1.000000       989     1005     1200     2400     2410     2560     1.000000       989     1005     1200     2400     2410     2560     1.000000       989     1005     1200     2300     2410     2530     1.000000       909     1005     1200     2300     2410     2530     1.000000                                                                                                    | 68                                           | 2                                      | 989                                                  | 1005                                                 | 1200                                                         | 2400                                                         | 2410                                                                 | 2560        | 1.000000                                                     |
| 98     1005     1200     2400     2410     2560     1.000000       969     1005     1200     2400     2410     2560     1.000000       969     1005     1200     2400     2410     2560     1.000000       969     1005     1200     2400     2410     2560     1.000000       969     1005     1200     2300     2410     2530     1.000000       969     1005     1200     2300     2410     2530     1.000000                                                                                                    | 69                                           | 2                                      | 989                                                  | 1005                                                 | 1200                                                         | 2400                                                         | 2410                                                                 | 2560        | 1.000000                                                     |
| 989     1005     1200     2400     2410     2560     1.000000       989     1005     1200     2400     2410     2560     1.000000       989     1005     1200     2300     2410     2530     1.000000       909     1005     1200     2300     2410     2530     1.000000                                                                                                    | 70                                           | 2                                      | 989                                                  | 1005                                                 | 1200                                                         | 2400                                                         | 2410                                                                 | 2560        | 1.000000                                                     |
| 989     1005     1200     2400     2410     2560     1.000000       989     1005     1200     2300     2410     2530     1.000000       000     1005     1200     2300     2410     2530     1.000000                                                                                                    | 71                                           | 2                                      | 989                                                  | 1005                                                 | 1200                                                         | 2400                                                         | 2410                                                                 | 2560        | 1.000000                                                     |
| 989 1005 1200 2300 2410 2530 1.000000<br>000 1005 1200 2300 2410 2530 1.000000                                                                                                    | 72                                           | 2                                      | 989                                                  | 1005                                                 | 1200                                                         | 2400                                                         | 2410                                                                 | 2560        | 1.000000                                                     |
| 000 1005 1000 0000 000 000 0000 1000000                                                                                                    | 73                                           | 2                                      | 989                                                  | 1005                                                 | 1200                                                         | 2300                                                         | 2410                                                                 | 2530        | 1.000000                                                     |
| 909 1000 1200 2300 2410 2030 1.000000                                                                                                    | 74                                           | 2                                      | 989                                                  | 1005                                                 | 1200                                                         | 2300                                                         | 2410                                                                 | 2530        | 1.000000                                                     |
| 989 1005 1200 2400 2410 2560 1.000000                                                                                                    | 75                                           | 2                                      | 989                                                  | 1005                                                 | 1200                                                         | 2400                                                         | 2410                                                                 | 2560        | 1.000000                                                     |
| 989 1005 1200 2300 2420 2530 0.000000                                                                                                    | 76                                           | 5                                      | 989                                                  | 1005                                                 | 1200                                                         | 2300                                                         | 2420                                                                 | 2530        | 0.000000                                                     |
| 200 200 200 200 0,000000                                                                                                    | 77                                           | 5                                      | 989                                                  | 1005                                                 | 1200                                                         | 2300                                                         | 2420                                                                 | 2530        | 0.000000                                                     |
| 989     1005     1200     2300     2420     2530     0.000000                                                                                                    | 78                                           | 2                                      | 989                                                  | 1005                                                 | 1200                                                         | 2400                                                         | 2410                                                                 | 2560        | 1.000000                                                     |
| 969     1005     1200     2300     2420     2530     0.000000       989     1005     1200     2400     2410     2560     1.000000                                                                                                    | 79                                           | 2                                      | 989                                                  | 1005                                                 | 1200                                                         | 2400                                                         | 2420                                                                 | 2560        | 1.414214                                                     |
| 360     260     240     230     2400       989     1005     1200     2300     2420     2530     0.000000       989     1005     1200     2400     2410     2560     1.0000000       989     1005     1200     2400     2410     2560     1.0000000       989     1005     1200     2400     2420     2560     1.0414214                                                                                                    | 80                                           | 2                                      | 989                                                  | 1005                                                 | 1200                                                         | 2400                                                         | 2410                                                                 | 2530        | 0.000000                                                     |
| 3005     1200     2400     2410     2530     0.000000       969     1005     1200     2400     2410     2530     0.000000       969     1005     1200     2400     2410     2560     1.000000       969     1005     1200     2400     2410     2560     1.1414214       969     1005     1200     2400     2410     2530     0.000000                                                                                                    |                                              | 2                                      | 989                                                  | 1005                                                 | 1200                                                         | 2400                                                         | 2410                                                                 | 2560        | 1.000000                                                     |
| 3005     1200     2300     2420     2300     0.000000       999     1005     1200     2400     2410     2560     1.000000       999     1005     1200     2400     2410     2560     1.000000       999     1005     1200     2400     2410     2560     1.000000       999     1005     1200     2400     2410     2560     0.000000       989     1005     1200     2400     2410     2560     1.000000       989     1005     1200     2400     2410     2560     1.000000                                                                                                    | 81                                           | 6                                      |                                                      |                                                      |                                                              |                                                              |                                                                      |             |                                                              |
| 369     1005     1200     2400     2420     2530     0.000000       969     1005     1200     2400     2410     2560     1.000000       969     1005     1200     2400     2410     2560     1.0400000       969     1005     1200     2400     2420     2560     1.141241       969     1005     1200     2400     2410     2550     1.0400000       969     1005     1200     2400     2410     2560     1.0400000       969     1005     1200     2400     2410     2560     1.0000000       969     1005     1200     2400     2410     2560     1.0000000       969     1005     1200     2400     2410     2560     1.0000000                                                                                                    | 81                                           | -                                      |                                                      | 1005                                                 | *000                                                         | 0.000                                                        |                                                                      | 0500        | * ~~~~~                                                      |
| 369     1005     1200     2300     2410       989     1005     1200     2400     2410       989     1005     1200     2400     2410                                                                                                    | 73<br>74<br>75<br>76<br>77<br>78<br>79<br>80 | 2<br>2<br>5<br>5<br>2<br>2<br>2<br>2   | 989<br>989<br>989<br>989<br>989<br>989<br>989<br>989 | 1005<br>1005<br>1005<br>1005<br>1005<br>1005<br>1005 | 1200<br>1200<br>1200<br>1200<br>1200<br>1200<br>1200<br>1200 | 2300<br>2300<br>2400<br>2300<br>2300<br>2400<br>2400<br>2400 | 2410<br>2410<br>2410<br>2420<br>2420<br>2410<br>2410<br>2420<br>2410 |             | 2530<br>2530<br>2530<br>2530<br>2530<br>2560<br>2560<br>2560 |
| 989 1005 1200 2300 2420 2530 0.000000                                                                                                    | 6                                            | 5                                      | 989                                                  | 1005                                                 | 1200                                                         | 2300                                                         | 2420                                                                 | 2530        | 0.000000                                                     |
| 200 200 200 200 0.00000                                                                                                    | 77                                           | 5                                      | 989                                                  | 1005                                                 | 1200                                                         | 2300                                                         | 2420                                                                 | 2530        | 0.000000                                                     |
| 989 1005 1200 2300 2420 2530 0.00000                                                                                                    | 78                                           | 2                                      | 080                                                  | 1005                                                 | 1200                                                         | 2400                                                         | 2410                                                                 | 2560        | 1.000000                                                     |
| 989     1005     1200     2300     2420     2530     0.000000       989     1005     1200     2300     2440     2550     0.000000                                                                                                    | 70                                           |                                        | 909                                                  | 1005                                                 | 1200                                                         | 2400                                                         | 2410                                                                 | 2500        | 1.414014                                                     |
| 3000     2400     2400     2400     2500     0.000000       999     1005     1200     2400     2400     2530     0.000000       999     1005     1200     2400     2410     2560     1.000000       999     1005     1200     2400     2410     2560     1.000000                                                                                                    | /9                                           | 2                                      | 989                                                  | 1005                                                 | 1200                                                         | 2400                                                         | 2420                                                                 | 2560        | 1.414214                                                     |
| 305     1005     1200     2300     2420     2530     0.000000       989     1005     1200     2300     2420     2530     0.000000       989     1005     1200     2400     2410     2560     1.000000       989     1005     1200     2400     2410     2560     1.000000       989     1005     1200     2400     2420     2560     1.414214                                                                                                    | 80                                           | 2                                      | 989                                                  | 1005                                                 | 1200                                                         | 2400                                                         | 2410                                                                 | 2530        | 0.000000                                                     |
| 300     2000     2100     2300     2420     2330     0.000000       989     1005     1200     2400     2410     2560     1.000000       989     1005     1200     2400     2410     2560     1.000000       989     1005     1200     2400     2410     2560     1.000000       989     1005     1200     2400     2420     2560     1.000000                                                                                                    | 00                                           | 2                                      | 909                                                  | 1005                                                 | 1200                                                         | 2400                                                         | 2410                                                                 | 2030        | 1.000000                                                     |
| 3005     1200     2400     2410     2530     0.000000       969     1005     1200     2400     2410     2530     0.000000       969     1005     1200     2400     2410     2560     1.000000       969     1005     1200     2400     2410     2560     1.414214       969     1005     1200     2400     2410     2530     0.000000                                                                                                    |                                              | 2                                      | 989                                                  | 1005                                                 | 1200                                                         | 2400                                                         | 2410                                                                 | 2560        | 1.000000                                                     |
| 300     2100     2100     2100     2300     0000000       999     1005     1200     2400     2410     2560     1.000000       999     1005     1200     2400     2410     2560     1.000000       999     1005     1200     2400     2410     2560     1.000000       999     1005     1200     2400     2420     2560     1.000000       999     1005     1200     2400     2420     2560     0.000000                                                                                                    |                                              | 2                                      | 989                                                  | 1005                                                 | 1200                                                         | 2400                                                         | 2410                                                                 | 2560        | 1.000000                                                     |
| 989     1005     1200     2300     2420     2530     0.000000       989     1005     1200     2400     2410     2560     1.000000       989     1005     1200     2400     2410     2560     1.000000       989     1005     1200     2400     2420     2560     1.41421                                                                                                    | 80                                           | 2                                      | 989                                                  | 1005                                                 | 1200                                                         | 2400                                                         | 2410                                                                 | 2530        | 0.00000                                                      |
| 360     260     240     240     2400       989     1005     1200     2300     2420     2530     0.000000       989     1005     1200     2400     2410     2560     1.000000       989     1005     1200     2400     2410     2560     1.0414214                                                                                                    | 80                                           | 2                                      | 989                                                  | 1005                                                 | 1200                                                         | 2400                                                         | 2410                                                                 | 2530        | 0.000000                                                     |
| 300     2000     2100     2100     2300     0000000       969     1005     1200     2300     2420     2530     0.000000       969     1005     1200     2400     2410     2560     1.000000       969     1005     1200     2400     2410     2560     1.4421                                                                                                    | 80                                           | 2                                      | 989                                                  | 1005                                                 | 1200                                                         | 2400                                                         | 2410                                                                 | 2530        | 0.000000                                                     |
| 360     260     240     240     2400       989     1005     1200     2300     2420     2530     0.000000       989     1005     1200     2400     2410     2560     1.000000       989     1005     1200     2400     2410     2560     1.0414214                                                                                                    | 80                                           | 2                                      | 989                                                  | 1005                                                 | 1200                                                         | 2400                                                         | 2410                                                                 | 2530        | 0.000000                                                     |
| 989     1005     1200     2400     2410     2500     0.000000       989     1005     1200     2400     2410     2560     1.000000                                                                                                    | 79                                           | 2                                      | 989                                                  | 1005                                                 | 1200                                                         | 2400                                                         | 2420                                                                 | 2560        | 1.414214                                                     |
| 369     1005     1200     2400     2400     2300     0.000000       989     1005     1200     2400     2410     2560     0.000000                                                                                                    | 79                                           | 2                                      | 989                                                  | 1005                                                 | 1200                                                         | 2400                                                         | 2420                                                                 | 2560        | 1.414214                                                     |
| 363     1005     1200     2300     2420     2530     0.000000       989     1005     1200     2300     2420     2530     0.000000       989     1005     1200     2400     2410     2560     1.000000                                                                                                    | 79                                           | 2                                      | 989                                                  | 1005                                                 | 1200                                                         | 2400                                                         | 2420                                                                 | 2560        | 1.414214                                                     |
| 3005     1200     2400     2400     2500     0.000000       969     1005     1200     2400     2400     0.000000       969     1005     1200     2400     2410     2560     1.000000                                                                                                    | 79                                           | 2                                      | 989                                                  | 1005                                                 | 1200                                                         | 2400                                                         | 2420                                                                 | 2560        | 1.414214                                                     |
| 300     2400     2400     2400     2500     0.000000       969     1005     1200     2400     2420     2530     0.000000       969     1005     1200     2400     2410     2560     1.000000       969     1005     1200     2400     2410     2560     1.000000                                                                                                    | 80                                           | 2                                      | 989                                                  | 1005                                                 | 1200                                                         | 2400                                                         | 2410                                                                 | 2530        | 0.00000                                                      |
| 989     1005     1200     2300     2420     2530     0.000000       989     1005     1200     2400     2410     2560     1.000000       989     1005     1200     2400     2410     2560     1.000000       989     1005     1200     2400     2410     2560     1.41421                                                                                                    | 80                                           | 2                                      | 989                                                  | 1005                                                 | 1200                                                         | 2400                                                         | 2410                                                                 | 2530        | 0.000000                                                     |
| 300     2000     2100     2000     2100     2000       989     1005     1200     2300     2420     2530     0.000000       989     1005     1200     2400     2410     2560     1.000000       989     1005     1200     2400     2410     2560     1.000000                                                                                                    | 80                                           | 2                                      | 989                                                  | 1005                                                 | 1200                                                         | 2400                                                         | 2410                                                                 | 2530        | 0.000000                                                     |
| 305     1005     1200     2400     2400     2500     0.000000       989     1005     1200     2400     2420     2530     0.000000       989     1005     1200     2400     2410     2560     1.000000       989     1005     1200     2400     2420     2560     1.41421                                                                                                    | 80                                           | 2                                      | 989                                                  | 1005                                                 | 1200                                                         | 2400                                                         | 2410                                                                 | 2530        | 0.000000                                                     |
| 305     1005     1200     2400     2400     2500     0.000000       989     1005     1200     2400     2410     2560     1.000000       989     1005     1200     2400     2410     2560     1.000000       989     1005     1200     2400     2410     2560     1.000000       999     1005     1200     2400     2420     2560     1.000000                                                                                                    | 80                                           | 2                                      | 989                                                  | 1005                                                 | 1200                                                         | 2400                                                         | 2410                                                                 | 2030        | 1.000000                                                     |
| 3000     2100     2100     2100     2100     2300     0000000       969     1005     1200     2400     2410     2530     0.000000       969     1005     1200     2400     2410     2560     1.000000       969     1005     1200     2400     2410     2560     1.414214       969     1005     1200     2400     2410     2530     0.000000                                                                                                    |                                              | 2                                      | 989                                                  | 1005                                                 | 1200                                                         | 2400                                                         | 2410                                                                 | 2560        | 1.000000                                                     |
| 3005     1200     2400     2410     2500     0.000000       969     1005     1200     2400     2410     2560     0.000000       969     1005     1200     2400     2410     2560     1.000000       969     1005     1200     2400     2410     2560     1.41421       969     1005     1200     2400     2410     2530     0.000000                                                                                                    |                                              | 2                                      | 989                                                  | 1005                                                 | 1200                                                         | 2400                                                         | 2410                                                                 | 2560        | 1.000000                                                     |
| 3005     1200     2400     2410     2530     0.000000       969     1005     1200     2400     2420     2530     0.000000       969     1005     1200     2400     2410     2560     1.000000       969     1005     1200     2400     2410     2560     1.14121       969     1005     1200     2400     2410     2560     1.00000       969     1005     1200     2400     2410     2530     0.000000                                                                                                    | CO 4                                         |                                        | 989                                                  | 1002                                                 | 1200                                                         | 2400                                                         | 2410                                                                 | 2560        | 1.000000                                                     |
| 305     1005     1200     2400     2100     2300     0000000       989     1005     1200     2400     2410     2560     1.000000       989     1005     1200     2400     2410     2560     1.000000       989     1005     1200     2400     2410     2560     1.41421       989     1005     1200     2400     2410     2560     1.41421       989     1005     1200     2400     2410     2560     1.000000                                                                                                    | 81                                           |                                        | . 202                                                | 1000                                                 | 1200                                                         | 2400                                                         | 2410                                                                 | 2000        | 1.000000                                                     |
| 305     1005     1200     2400     2410     2500     0.000000       989     1005     1200     2400     2410     2560     1.000000       989     1005     1200     2400     2410     2560     1.000000       989     1005     1200     2400     2410     2560     1.000000       989     1005     1200     2400     2410     2560     1.000000       989     1005     1200     2400     2410     2560     1.000000                                                                                                    | 81                                           | 6                                      |                                                      |                                                      |                                                              |                                                              |                                                                      |             |                                                              |
| 399     1005     1200     2400     2410     2500     0.000000       989     1005     1200     2400     2410     2560     1.000000       989     1005     1200     2400     2410     2560     1.000000       989     1005     1200     2400     2410     2560     1.000000       989     1005     1200     2400     2410     2560     1.000000       989     1005     1200     2400     2410     2560     1.000000                                                                                                    | 31                                           | 6                                      |                                                      |                                                      |                                                              |                                                              |                                                                      |             |                                                              |

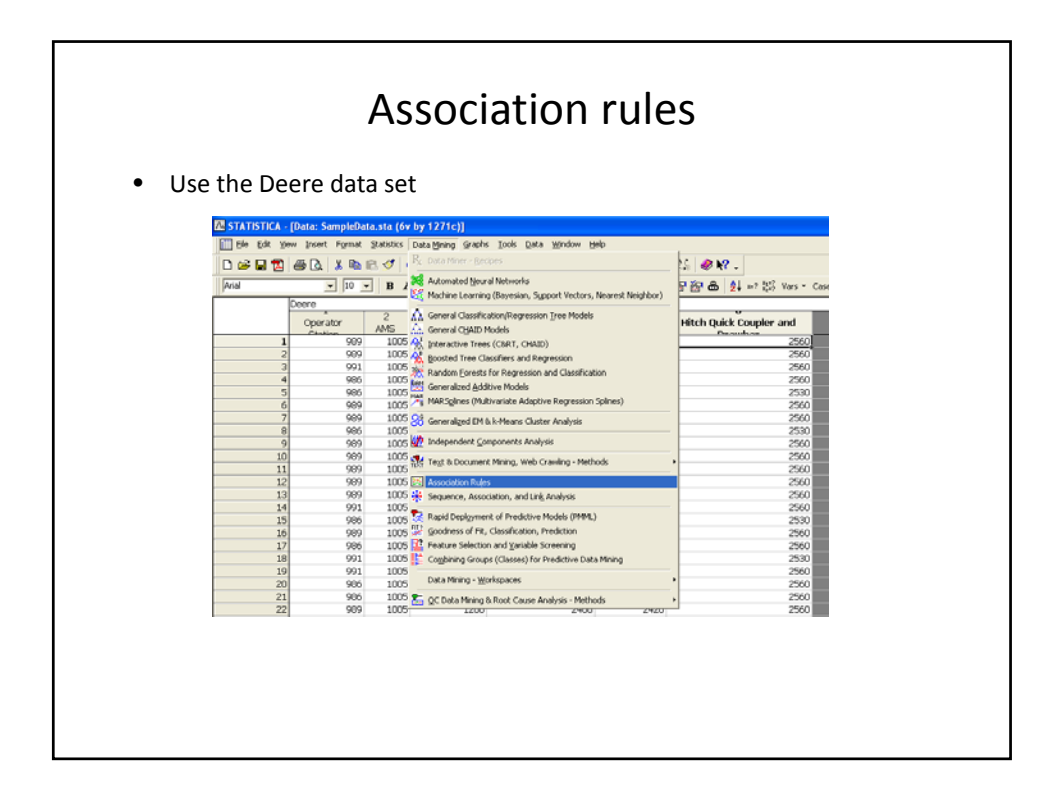

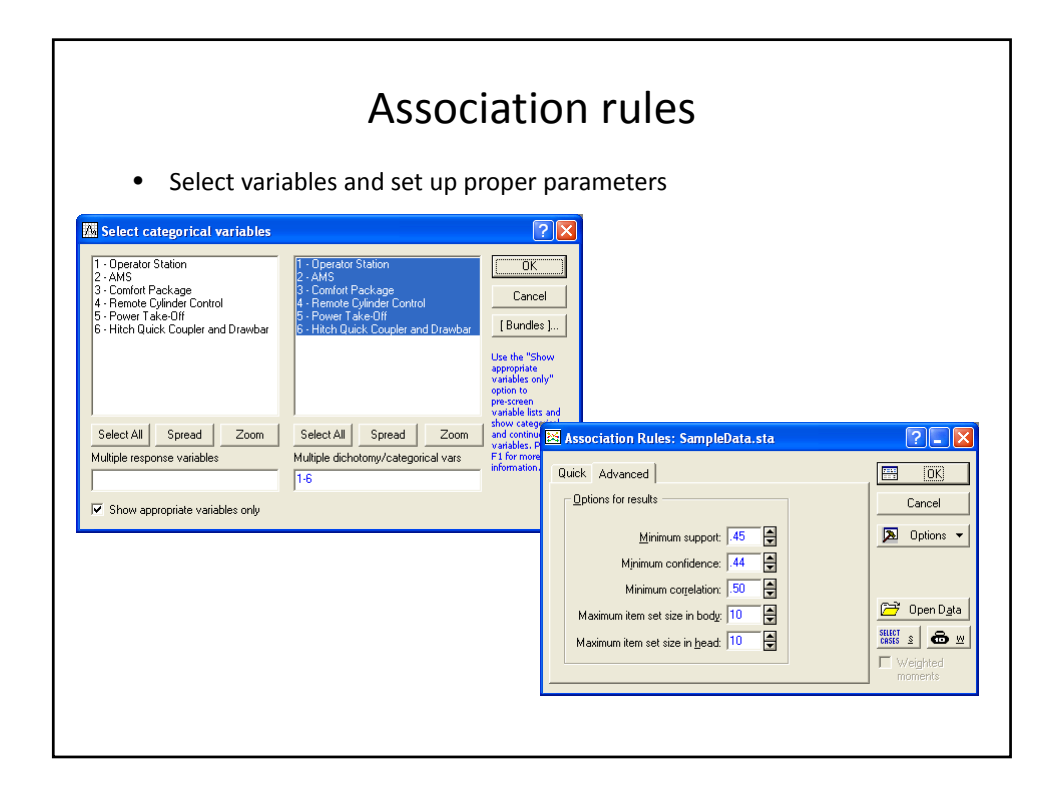

|   | Association rules                                                                      |                  |                                         |            |               |                |  |  |  |  |
|---|----------------------------------------------------------------------------------------|------------------|-----------------------------------------|------------|---------------|----------------|--|--|--|--|
|   | See rules                                                                              |                  |                                         |            |               |                |  |  |  |  |
| _ | Community of an antibility with a formula Date                                         | - 4-1            |                                         |            |               |                |  |  |  |  |
|   | Summary of association rules (SampleData<br>Min. support = 40.0%. Min. confidence = 44 | .sta)<br>4.0%. N | Ain. correlation = 50.0%                |            |               |                |  |  |  |  |
|   | Max. size of body = 10, Max. size of head =                                            | : 10             |                                         |            |               |                |  |  |  |  |
|   | Body                                                                                   | ==>              | Head                                    | Support(%) | Confidence(%) | Correlation(%) |  |  |  |  |
| 1 | Comfort Package == 1200                                                                | ==>              | Power Take-Off == 2410                  | 46.57750   | 69.81132      | 72.05552       |  |  |  |  |
| 2 | Comfort Package == 1200                                                                | ==>              | Hitch Quick Coupler and Drawbar == 2530 | 44.92526   | 67.33491      | 67.93846       |  |  |  |  |
| 3 | Remote Cylinder Control == 2300                                                        | ==>              | Hitch Quick Coupler and Drawbar == 2530 | 42.64359   | 83.00153      | 73.48864       |  |  |  |  |
| 4 | Power Take-Off == 2410                                                                 | ==>              | Comfort Package == 1200                 | 46.57750   | 74.37186      | 72.05552       |  |  |  |  |
| 5 | Hitch Quick Coupler and Drawbar == 2530                                                | ==>              | Comfort Package == 1200                 | 44.92526   | 68.54742      | 67.93846       |  |  |  |  |
| 6 | Hitch Quick Coupler and Drawbar == 2530                                                | ==>              | Remote Cylinder Control == 2300         | 42.64359   | 65.06603      | 73.48864       |  |  |  |  |
|   | 1                                                                                      |                  |                                         |            |               | - 1            |  |  |  |  |
|   |                                                                                        |                  |                                         |            |               |                |  |  |  |  |
|   |                                                                                        |                  |                                         |            |               |                |  |  |  |  |
|   |                                                                                        |                  |                                         |            |               |                |  |  |  |  |
|   |                                                                                        |                  |                                         |            |               |                |  |  |  |  |
|   |                                                                                        |                  |                                         |            |               |                |  |  |  |  |
|   |                                                                                        |                  |                                         |            |               |                |  |  |  |  |
|   |                                                                                        |                  |                                         |            |               |                |  |  |  |  |

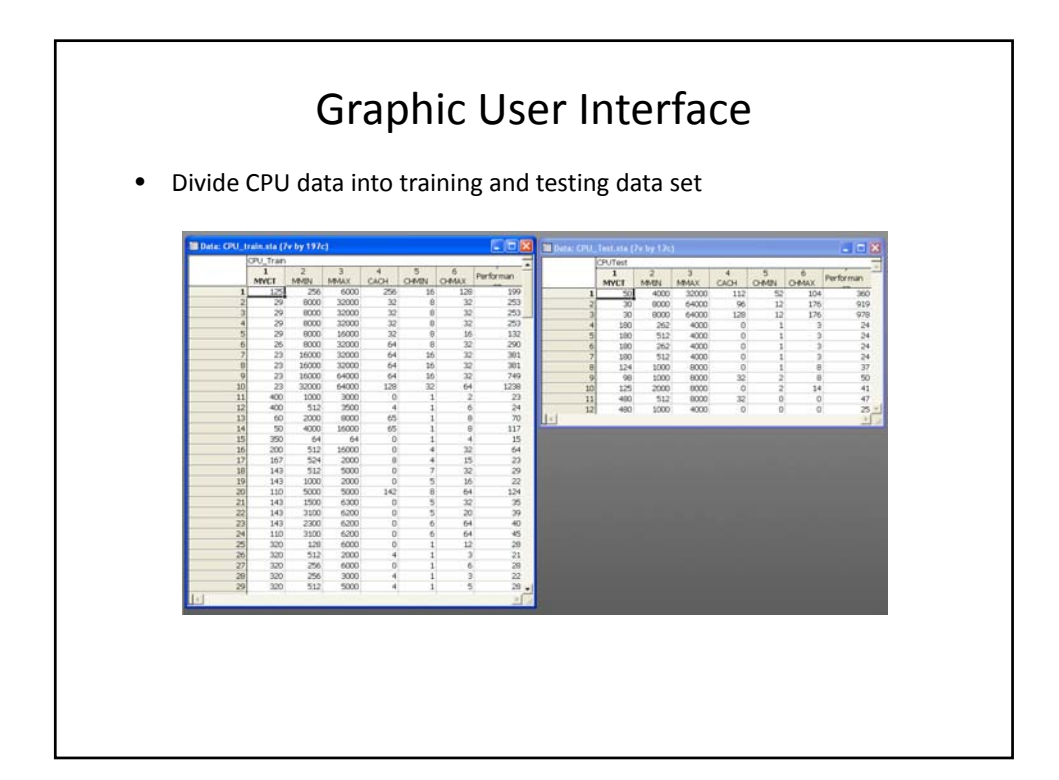

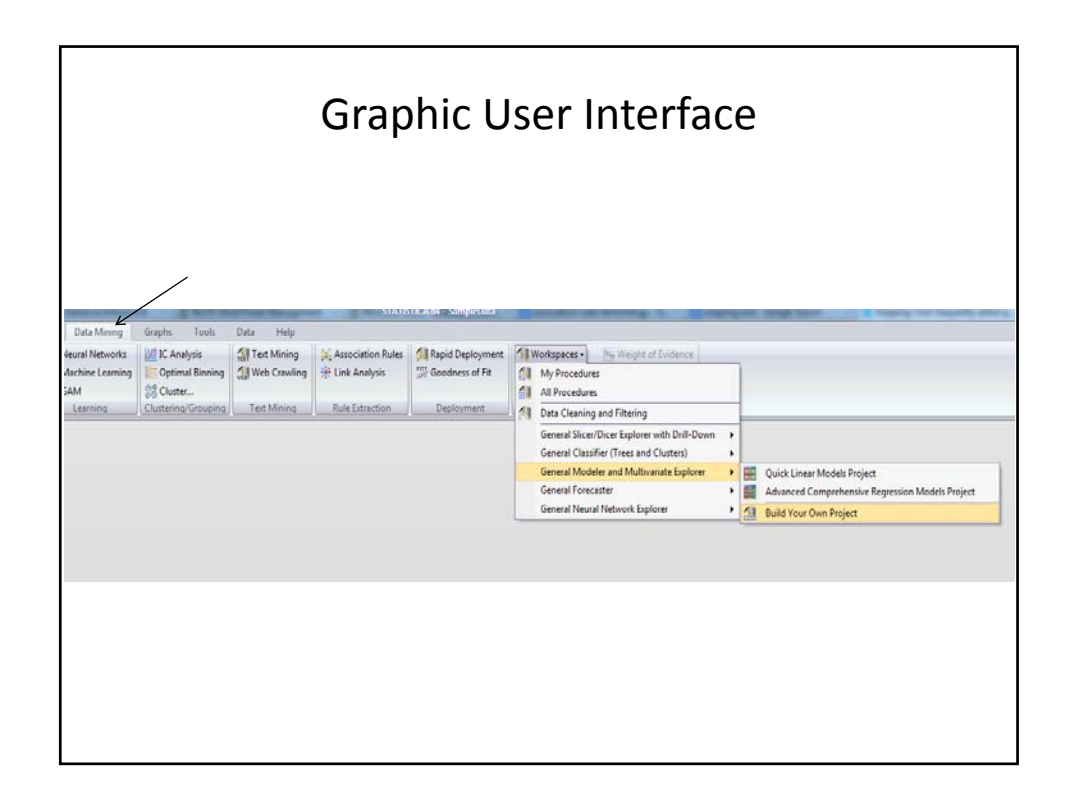

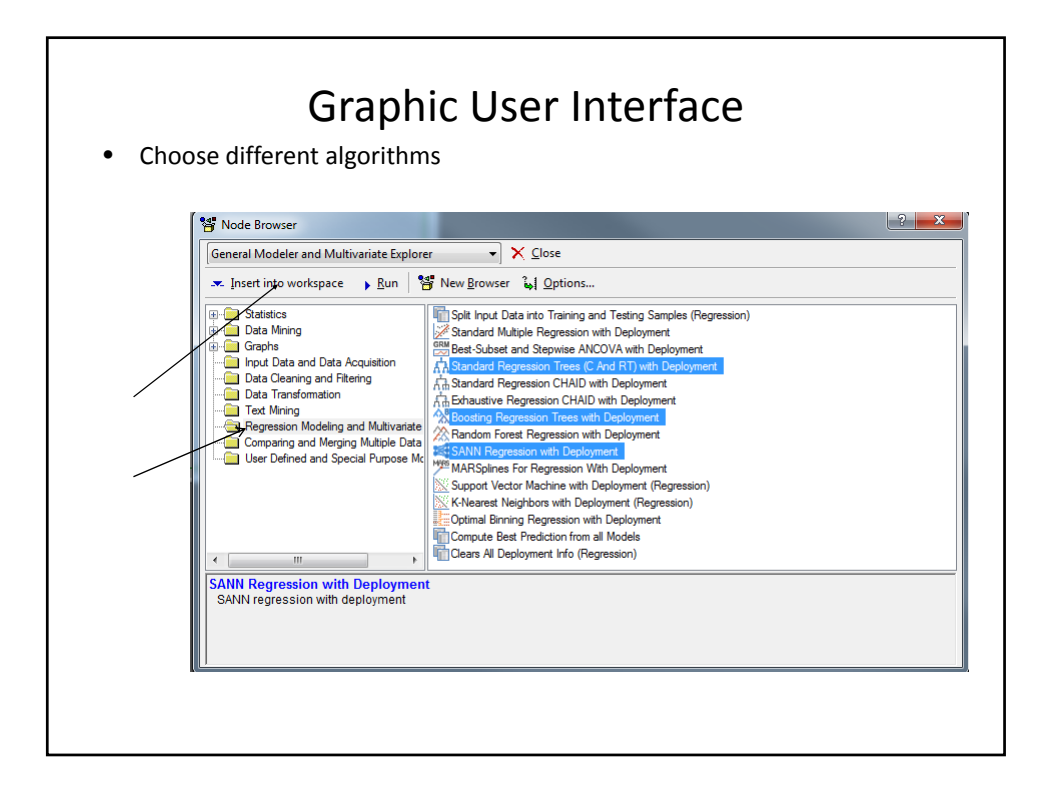

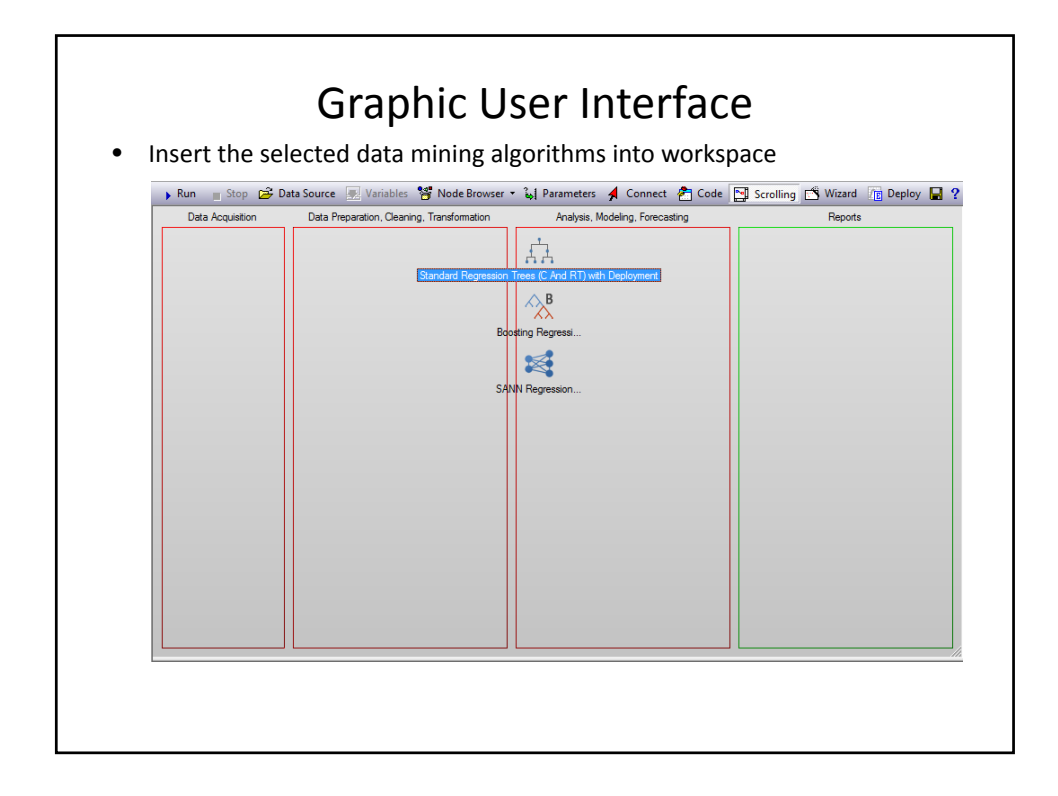

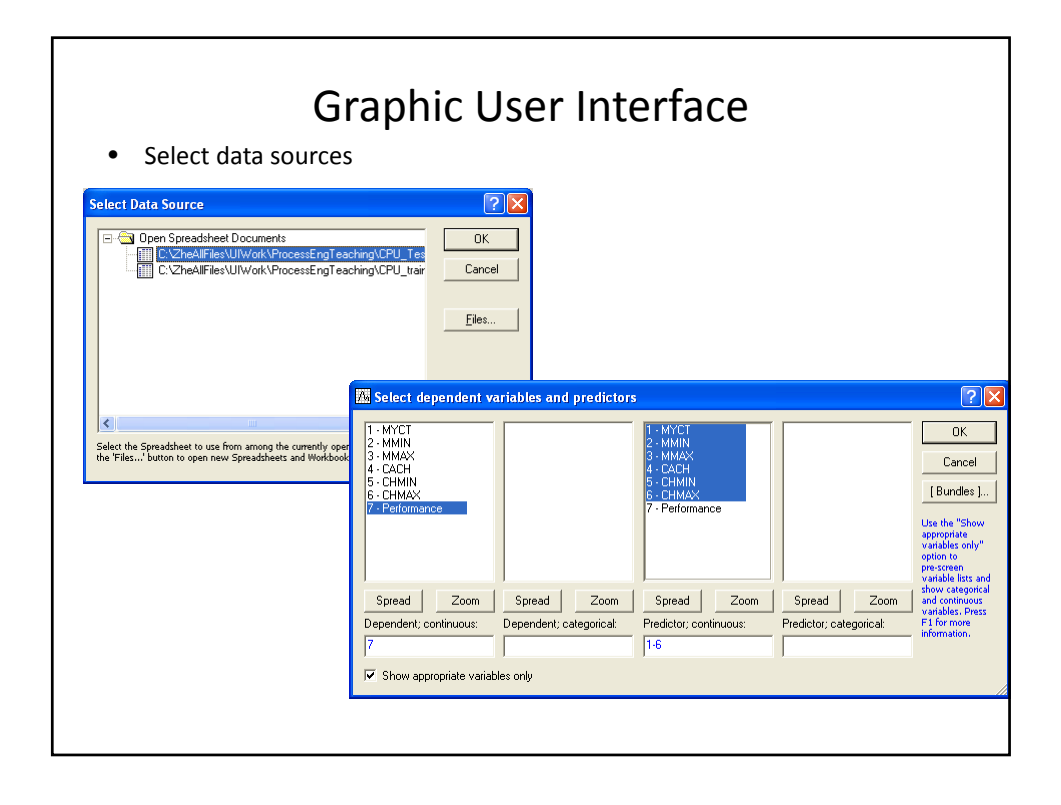

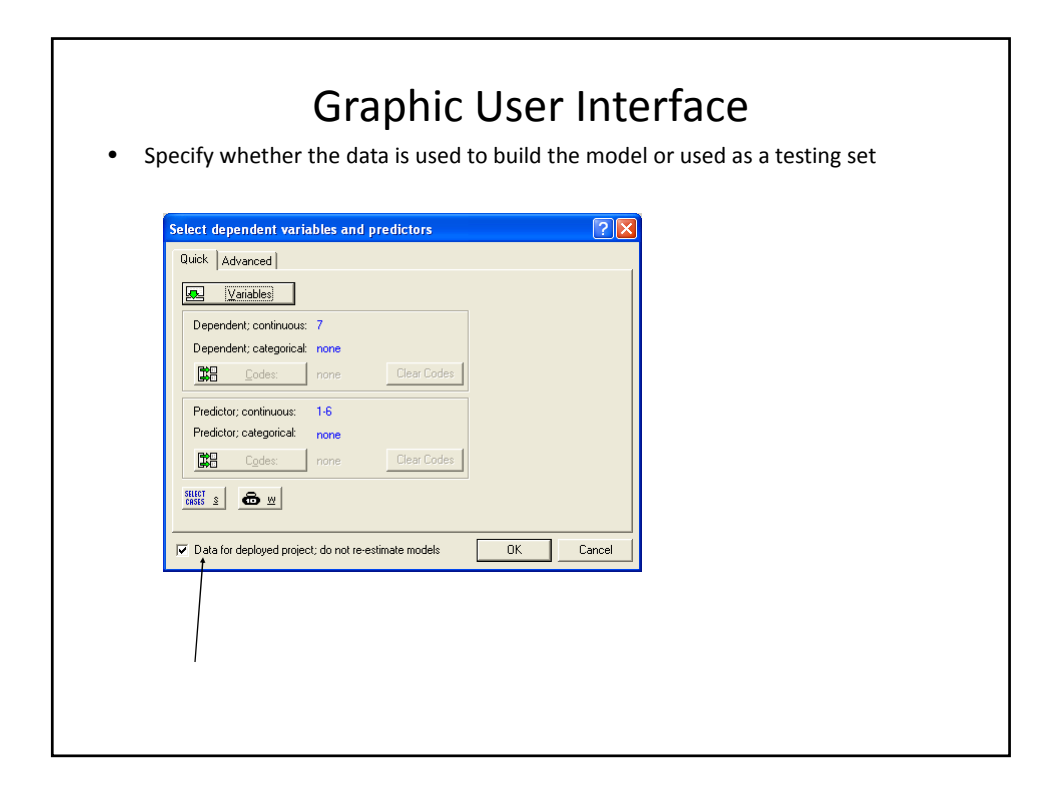

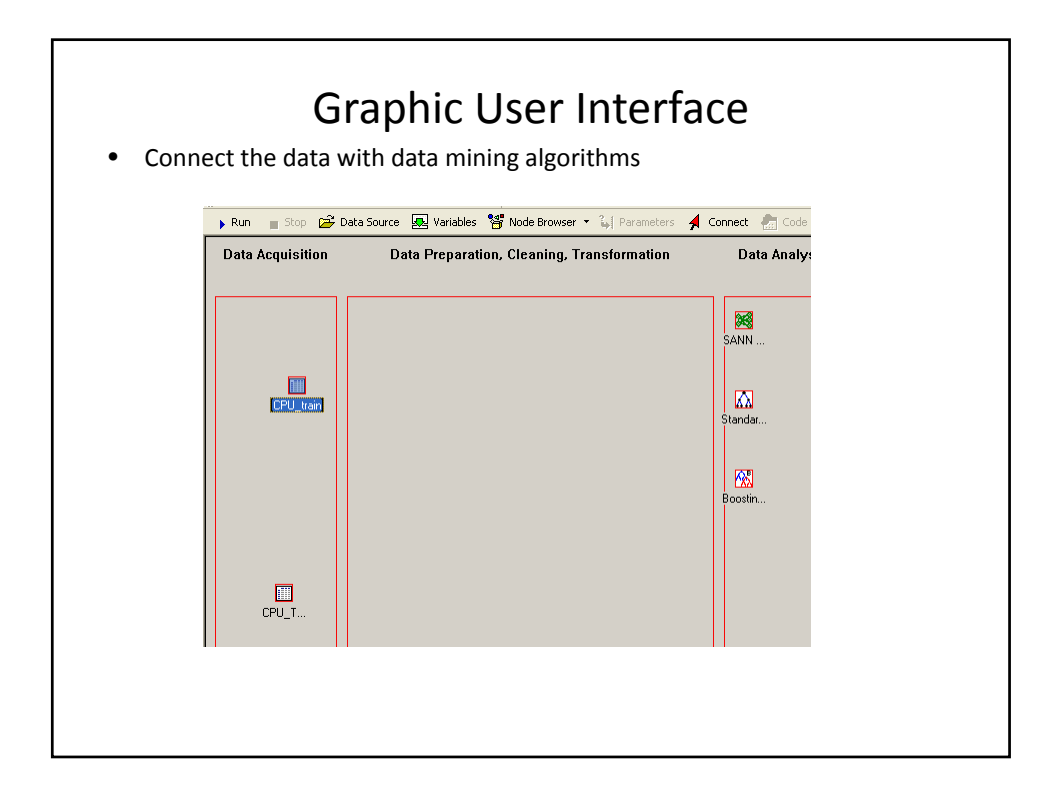

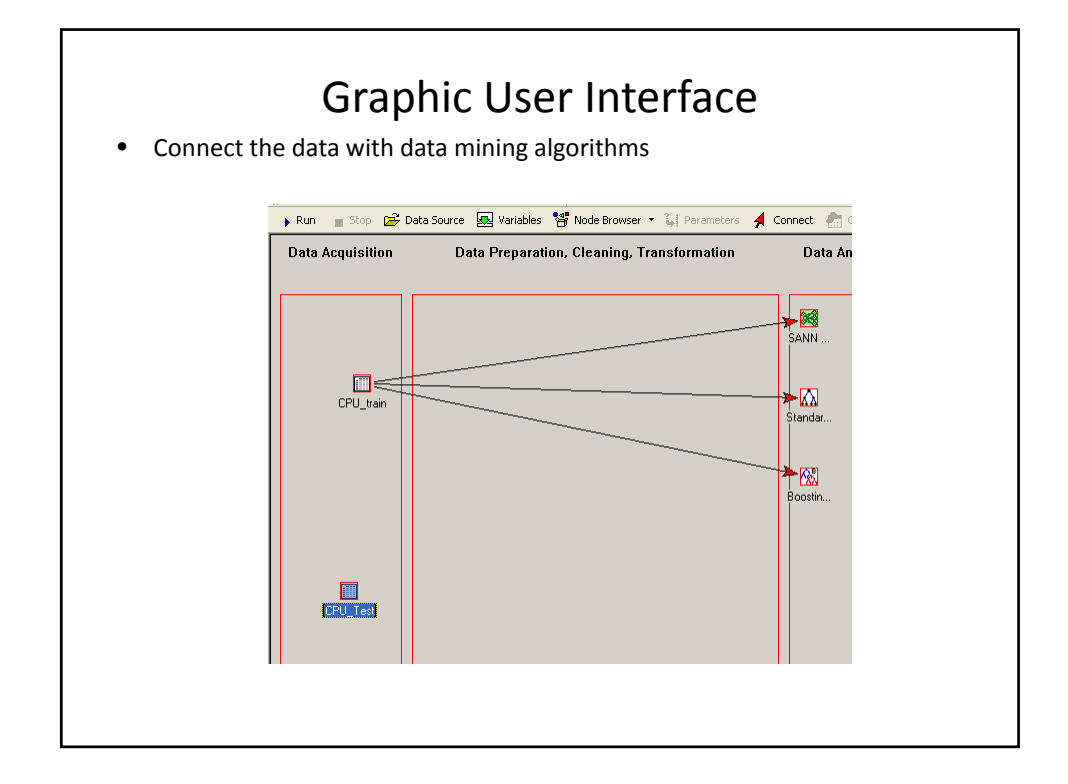

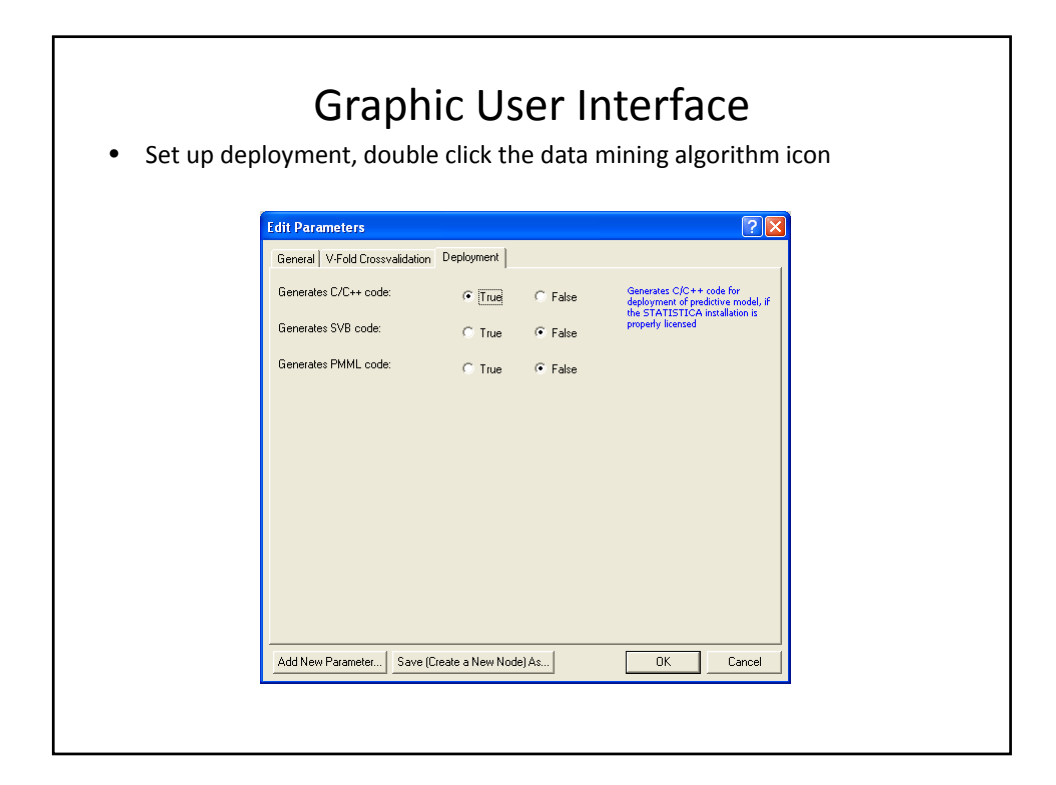

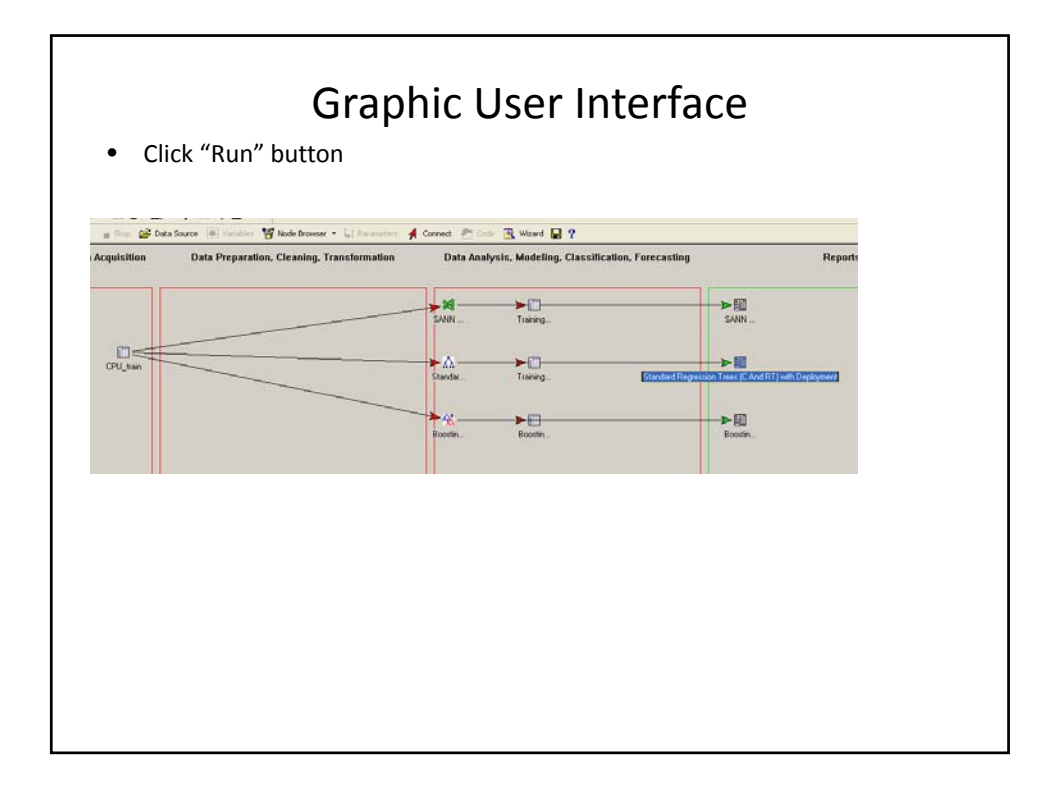

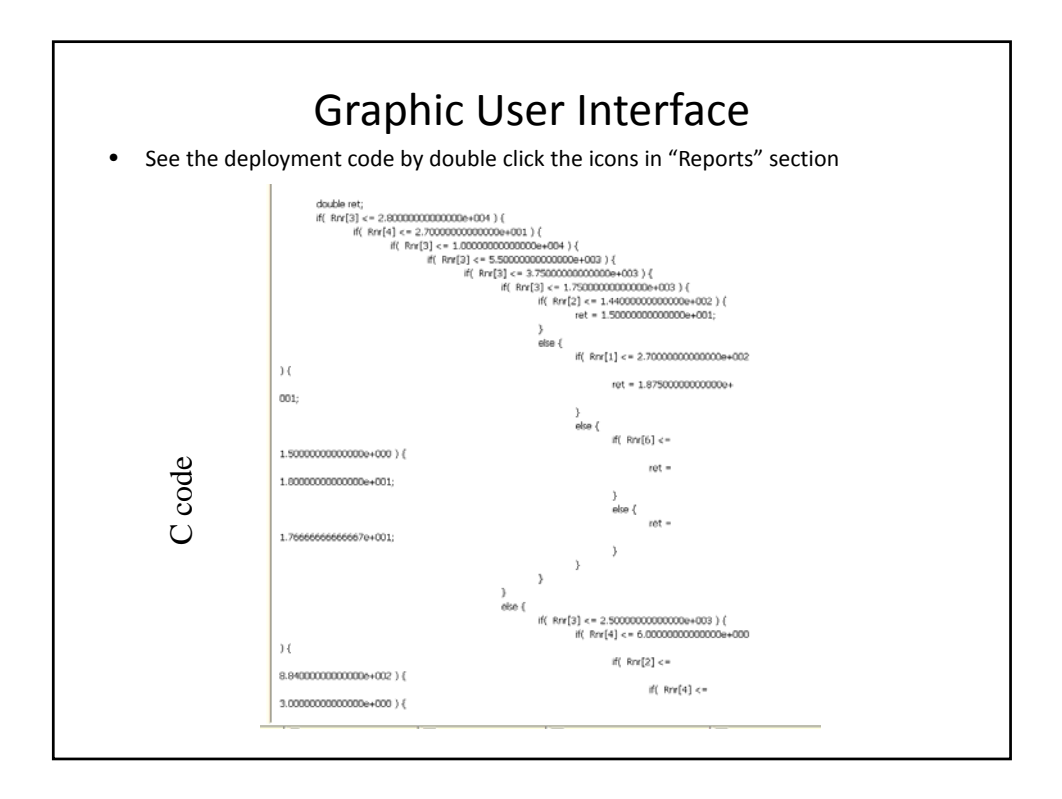

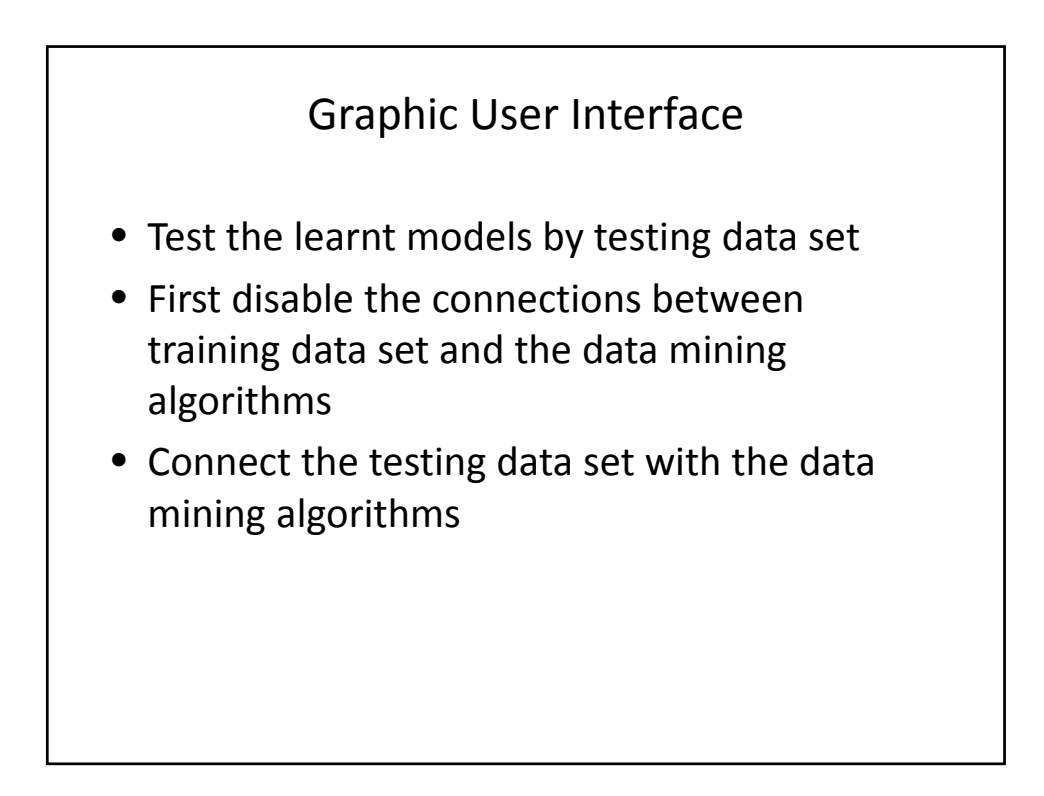

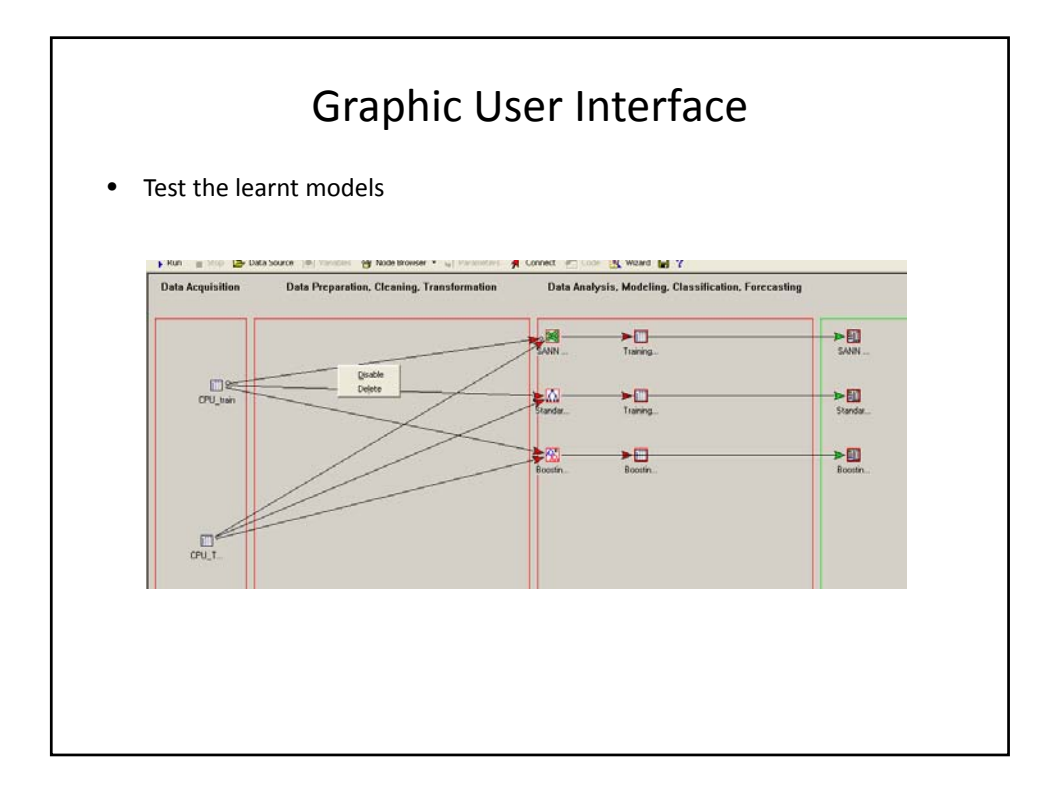

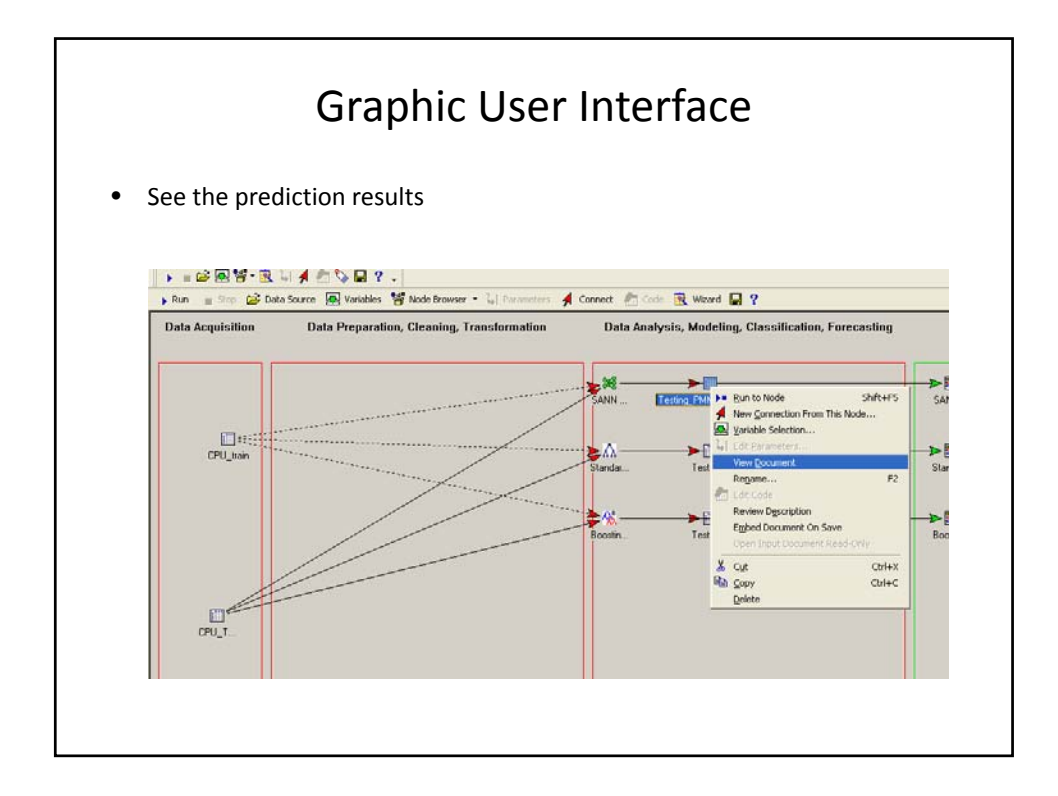